# Услуга «Мобильные сотрудники»

### Обновление от 08.12.2022

Мы рады сообщить об обновлении услуги «Мобильные сотрудники» и представить вашему вниманию новые возможности.

#### Все рабочие области

#### Быстрые сообщения

Если вы часто отправляете своим сотрудникам одни и те же сообщения, то теперь можно создавать шаблоны, указав в них тексты этих сообщений.

В диалоге с сотрудником появятся быстрые сообщения: нажмите на нужное сообщение, чтобы отправить его. Так не придется тратить время на ввод одинаковых текстов.

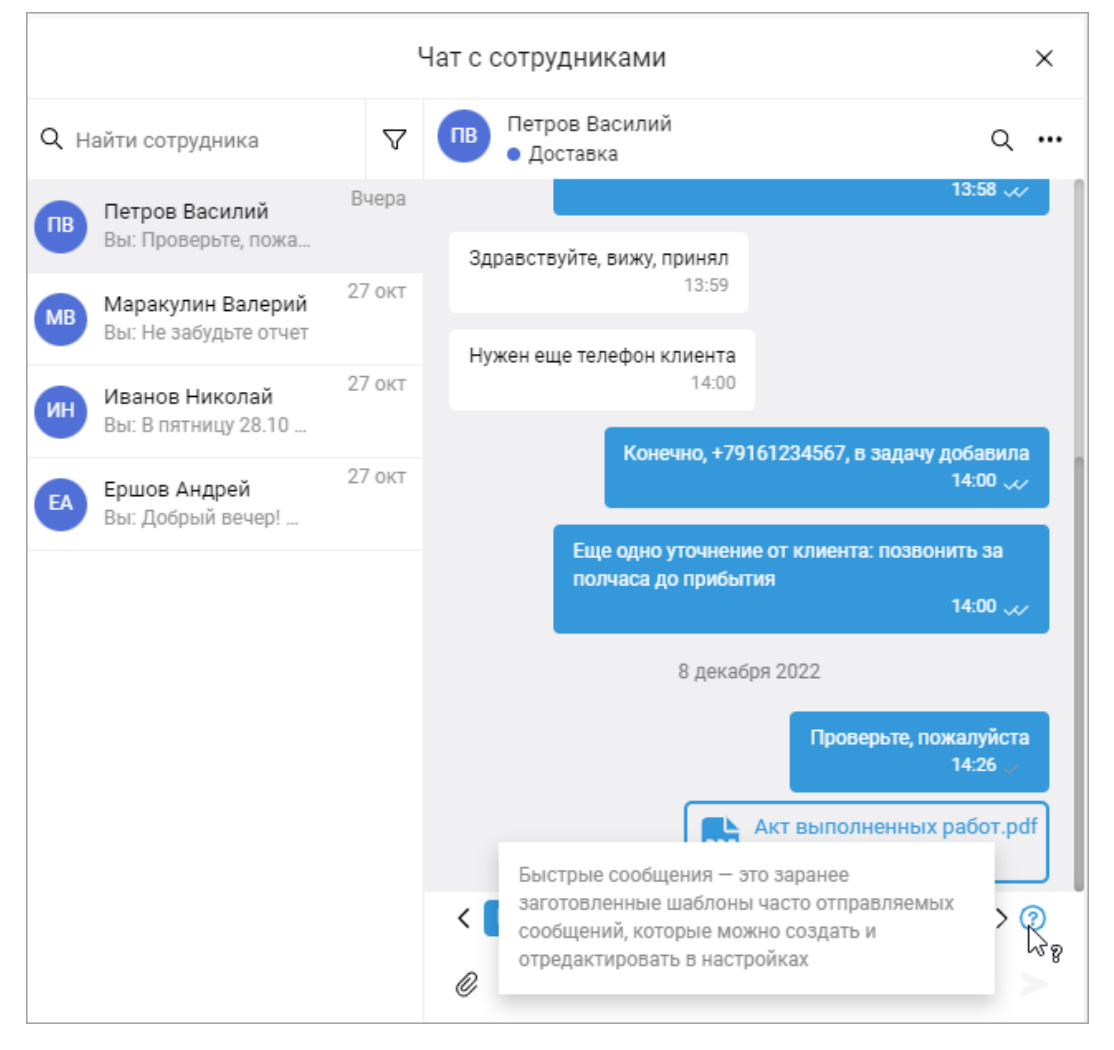

Также при наведении курсора на название отображается текст сообщения.

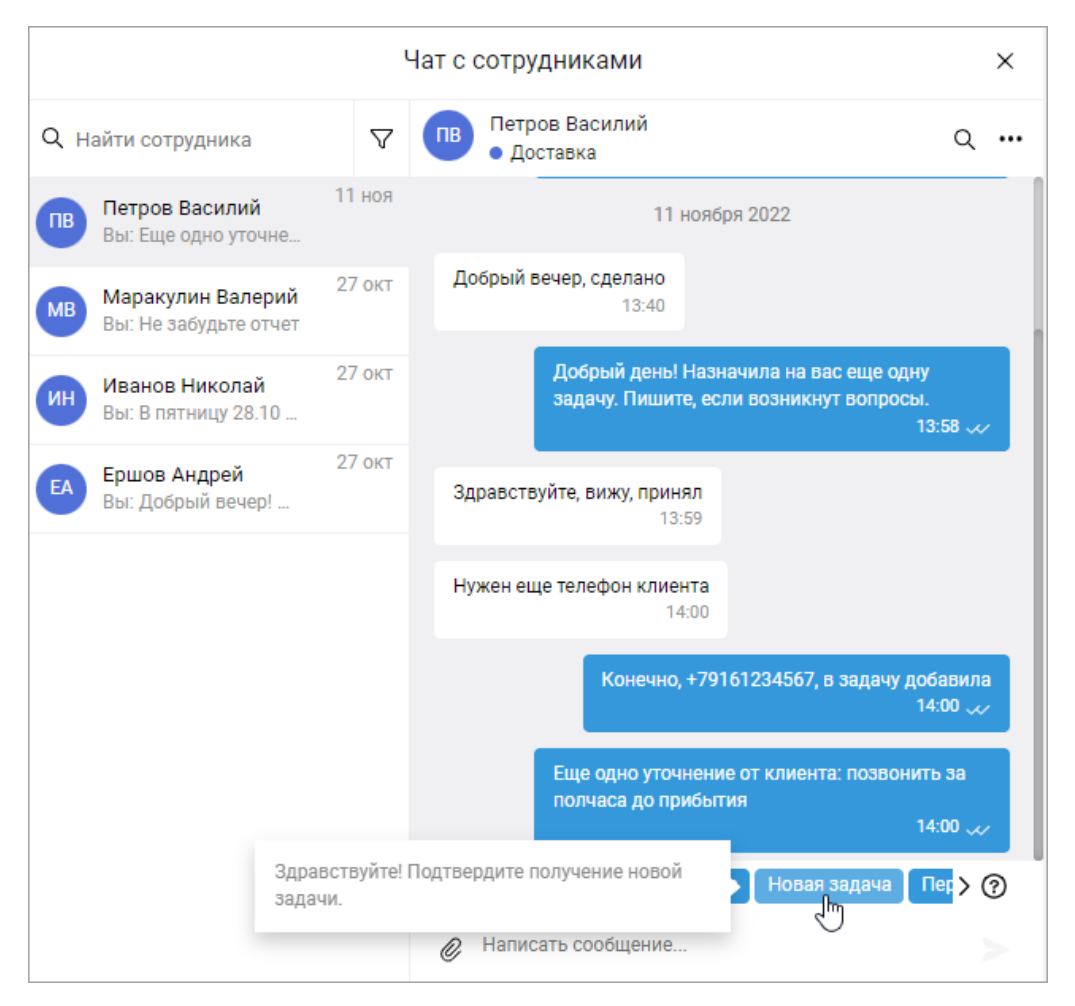

Создать быстрые сообщения можно в настройках на вкладке «Шаблоны сообщений для чата».

|                                      |                                          | Настройки       | ×                                    |  |  |
|--------------------------------------|------------------------------------------|-----------------|--------------------------------------|--|--|
| Статистика                           | Подробнее о работе с шаблонами сообщений |                 |                                      |  |  |
| Планирование задач                   | Название шаблона                         | Только для меня | Новый шаблон сообщений               |  |  |
| Типы операций                        | Где сотрудник                            |                 |                                      |  |  |
| Виды топлива                         |                                          |                 |                                      |  |  |
| Типы автопланировщиков               | Изменение                                |                 |                                      |  |  |
| Шаблоны сообщений для<br>сотрудников | Новая задача                             |                 |                                      |  |  |
| Шаблоны сообщений для<br>чатов       | Перенос времени                          |                 |                                      |  |  |
| Легенды датчиков                     |                                          |                 |                                      |  |  |
| Интеграция по АРІ                    |                                          |                 |                                      |  |  |
| Отправка SMS                         |                                          |                 |                                      |  |  |
| Впрок                                |                                          |                 |                                      |  |  |
| Топливные карты                      | Страница 1                               |                 | Всего 4 элементов Показывать по 10 🗢 |  |  |
| Подразделения                        |                                          |                 |                                      |  |  |
|                                      |                                          |                 | Закрыть                              |  |  |

При создании и редактировании шаблона сообщения его можно сделать приватным: в списке быстрых сообщений он будет виден только вам.

| Название шаблона  | *               |           |
|-------------------|-----------------|-----------|
| Перенос времени   | I               |           |
| Шаблон сообщения  | 1*              |           |
| Клиент перенес д  | оставку. Детали | в задаче. |
|                   |                 |           |
|                   |                 |           |
|                   |                 |           |
|                   |                 |           |
| 🗆 Только для меня | I               |           |
|                   |                 |           |
|                   |                 |           |

# Карточка сотрудника в чате

Теперь в чате можно просматривать карточку сотрудника с основной информацией: дата, время и адрес последнего местоположения, координаты, статус, установленный график работы, заряд батареи.

Чтобы открыть карточку, нажмите ···· → «О сотруднике».

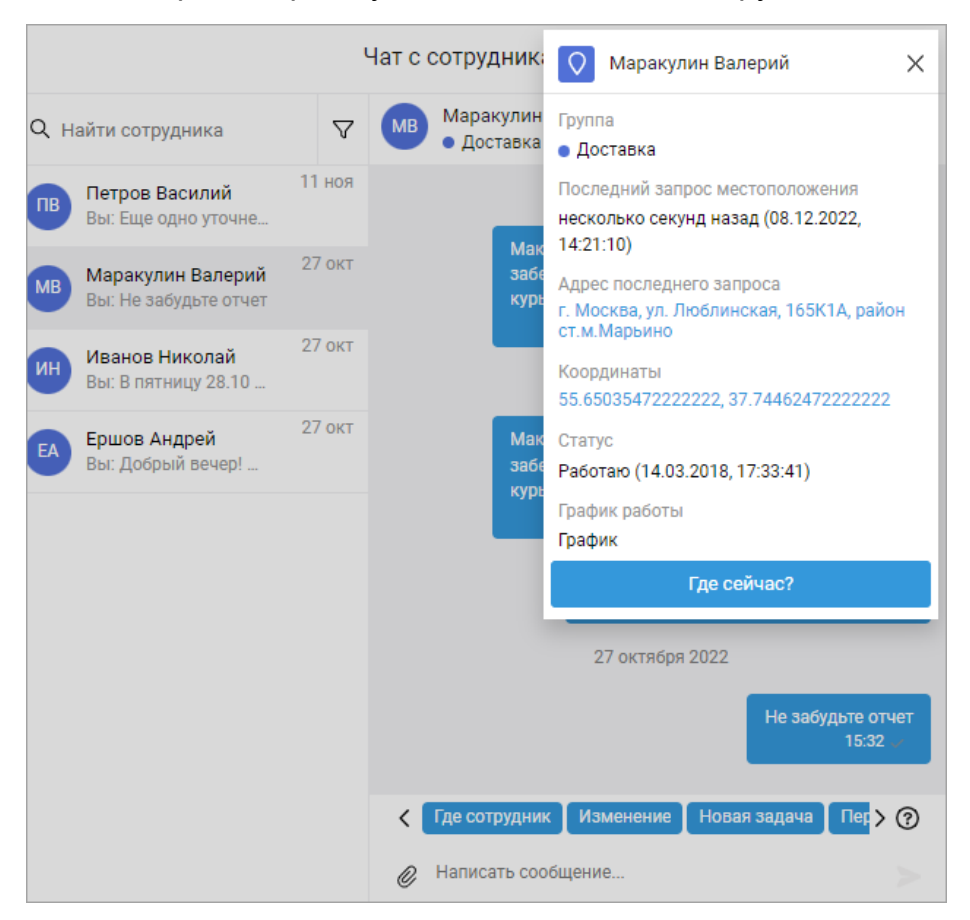

Также вы можете отправить запрос местоположения прямо из карточки сотрудника в чате. Оно автоматически обновится, если сотрудник доступен. Так вам не придется переходить на другую вкладку, чтобы узнать, где сотрудник находится прямо сейчас. Для этого в карточке сотрудника нажмите кнопку «Где сейчас».

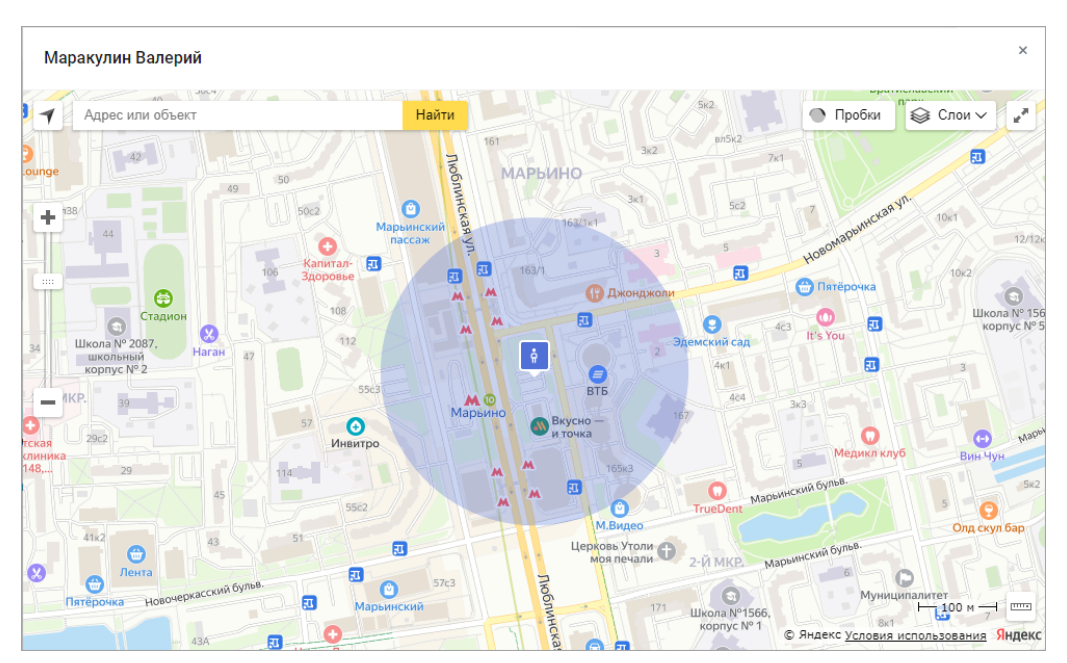

Если нажать на координаты, откроется карта с последним местоположением.

## Служебные сообщения

Можно управлять отображением в чате служебных сообщений об отметках местоположения, отправках заполненных форм.

Для этого в настройках перейдите на вкладку «Интерфейс» и включите или выключите опцию «Отображение служебных сообщений в чате».

|                      | Настройки                                                |
|----------------------|----------------------------------------------------------|
| Профиль              | Настройки чата                                           |
| Контакты             | •<br>Формат отображения даты отправки сообщений в чате ⊘ |
| Смена пароля         | Звуковые уведомления в чатах 📀                           |
| Интерфейс            | Отправка сообщений по клавише Enter                      |
| Мобильные приложения | Отображение служебных сообщений в чате ⊘                 |

## Вложения в чате

Теперь к сообщению можно прикрепить до 10 файлов, отправленные и полученные файлы можно скачать, а изображения также доступны для просмотра.

| Чат с сотрудниками   |                                              |                              |                                                                             |                          |                                     |  |
|----------------------|----------------------------------------------|------------------------------|-----------------------------------------------------------------------------|--------------------------|-------------------------------------|--|
| Q Найти сотрудника 🗸 |                                              | Петров Василий<br>• Доставка |                                                                             | Q                        | ,                                   |  |
| ПВ                   | Петров Василий<br>Вы: Проверьте, пожа        | 14:26                        | Зд                                                                          | равствуйте, вижу, принял | 13:58 🟑                             |  |
| MB                   | Маракулин Валерий<br>Вы: Не забудьте отчет   | 27 окт                       | 13:59<br>Нужен еще телефон клиента<br>14:00                                 |                          |                                     |  |
| ИН                   | <b>Иванов Николай</b><br>Вы: В пятницу 28.10 | 27 окт                       |                                                                             |                          | 161004567 в завани вобления         |  |
| EA                   | Ершов Андрей<br>Вы: Добрый вечер!            | 27 окт                       | Конечно, т79161234567, в задачу дооавил<br>14:00 🟑                          |                          |                                     |  |
|                      |                                              |                              | Еще одно уточнение от клиента: позвонить за<br>полчаса до прибытия<br>14:00 |                          |                                     |  |
|                      | 8 декабря 2022                               |                              | бря 2022                                                                    |                          |                                     |  |
|                      |                                              |                              |                                                                             |                          | Проверьте, пожалуйста<br>14:26 —    |  |
|                      |                                              |                              |                                                                             | PDF                      | Акт выполненных работ.pdf<br>574 КБ |  |
|                      |                                              |                              | <                                                                           | Где сотрудник Изменен    | ие Новая задача Пер > 🧿             |  |
|                      |                                              |                              | Ø                                                                           | Написать сообщение       | >                                   |  |

# • Поиск по чату

Теперь можно легко найти нужное сообщение в чате с помощью поиска. Для этого в правом верхнем углу нужного чата нажмите кнопку <sup>Q</sup> и введите слово или словосочетание целиком.

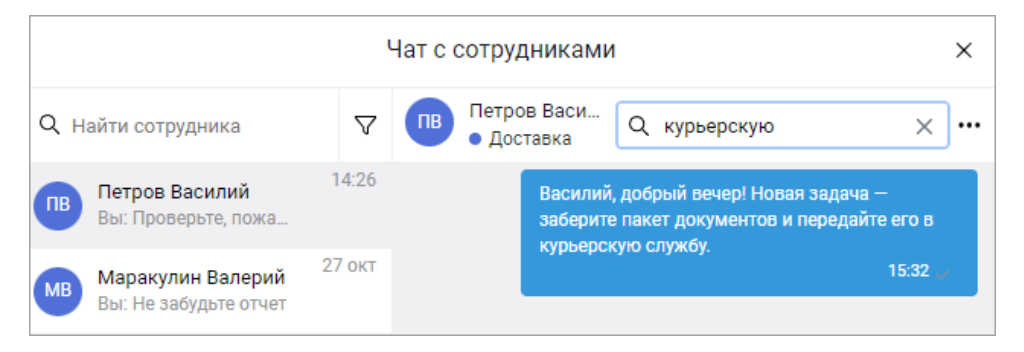

## > Удаление чата

Теперь можно в два клика удалить ненужный чат: для этого в правом верхнем углу нужного чата нажмите ••• → «Удалить чат».

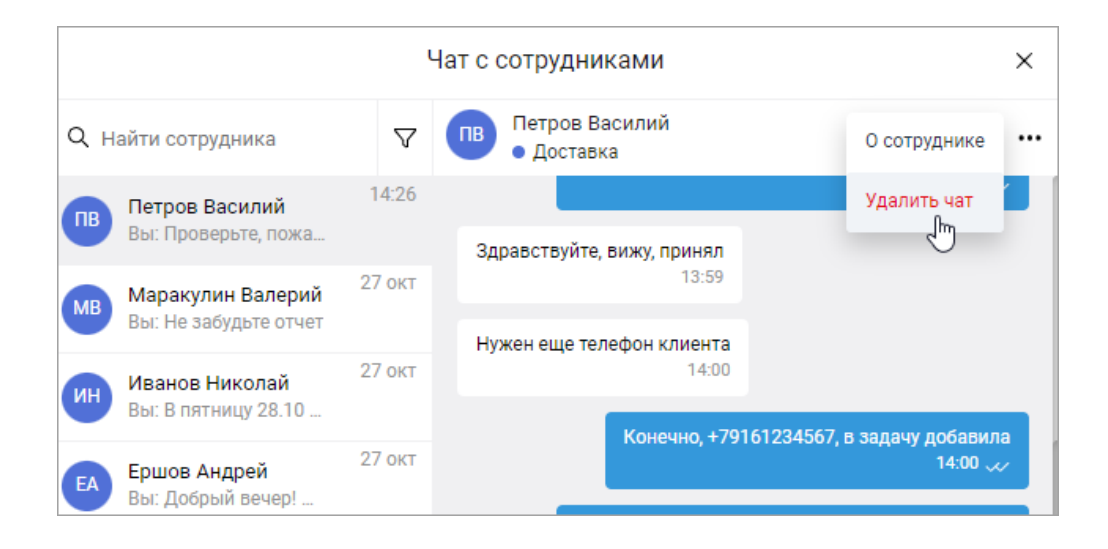

Вход в веб-интерфейс услуги «Мобильные сотрудники 4.0»: <u>https://enter.mpoisk.ru/</u>.

Мы будем рады услышать ваше мнение о том, как можно улучшить или дополнить работу новых функций. Пишите нам на <u>support@mpoisk.ru</u>, мы обязательно рассмотрим и учтем ваши пожелания.

#### Команда «Мобильных сотрудников»

Подробнее об услуге «Мобильные сотрудники»...